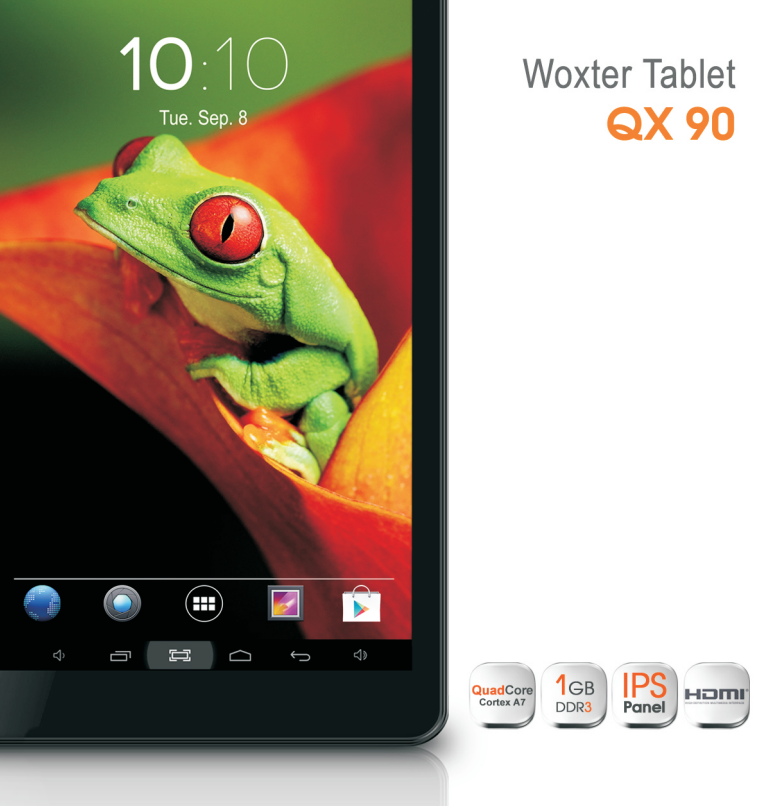

# manual de usuario

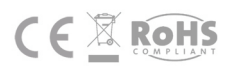

www.woxter.es

#### **MEDIDAS DE SEGURIDAD**

Este manual incluye información importante sobre medidas de seguridad y precaución que le ayudarán a usar correctamente su nuevo Tablet PC de Woxter. Para prevenir cualquier accidente, lea atentamente este manual antes de utilizar el dispositivo.

- No coloque el producto en lugares expuestos a altas temperaturas, humedad o mucho polvo. Le rogamos que no deje el producto dentro de un coche con las ventanas cerradas en verano y que evite la incidencia directa del sol sobre el producto.
- Evite agitar o golpear bruscamente el tablet, así como las caídas del dispositivo. En cualquiera de esas situaciones, la unidad podría sufrir daños irreparables. Si la pantalla ha sido golpeada bruscamente, es muy probable que se rompa y no funcione correctamente.
- Por favor, utilice un nivel de sonido aceptable. Evite un volumen excesivamente alto cuando utilice los auriculares para evitar dañar sus oídos. Si escucha ruidos, disminuya el volumen o deje de usar su tablet.
- No interrumpa la conexión cuando formatea la unidad o realiza cargas/descargas. Si lo hace, podrían producirse errores.
- Woxter no responsabiliza de la pérdida de datos como consecuencia de haber dañado el producto, haberlo reparado o por otras circunstancias ajenas a la unidad.
- No desmonte este producto usted mismo, ni limpie su superficie con alcohol, disolvente o benceno.
- No utilice este producto en lugares donde el uso de dispositivos electrónicos esté prohibido, como en aviones, hospitales, etc.

1

- No utilice este producto mientras conduce o va andando por la calle; de este modo, evitará posibles accidentes.
- El adaptador de alimentación es el dispositivo de desconexión del equipo. La base de toma de corriente debe estar cerca del equipo y ser fácilmente accesible.

※ Woxter se reserva el derecho a introducir alguna mejora en el producto sin previo aviso.

★ (Este producto no es resistente al agua).

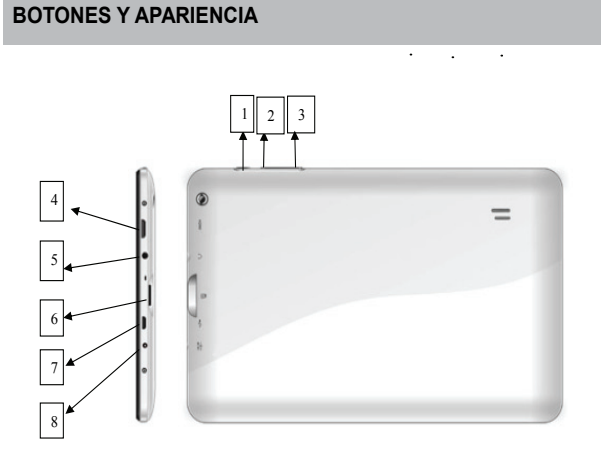

 "O": botón de encendido: Púlselo brevemente para suspender/reactivar el tablet; manténgalo pulsado para encender/apagar el dispositivo.

- 2. + Aumentar el volumen
- 3. Disminuir el volumen
- 4. Conector HDMI
- 5. Conector para los auriculares
- 6. Ranura para tarjetas de almacenamiento externo.
- 7. Puerto USB
- 8. Conector para la red eléctrica

# CÓMO USAR EL TABLET

#### Encender/apagar

Para encender/apagar el dispositivo, pulse el botón de encendido durante 3 segundos. Para apagarlo, elija "Apagar" y confirme la operación.

#### Activar/desactivar la pantalla

Una vez haya encendido su dispositivo, presione el botón de encendido para desactivar la pantalla, de este modo ahorrará batería. Para volver a encender la pantalla, presione el botón de encendido de nuevo.

**Nota:** La pantalla queda bloqueada cuando se apaga; para desbloquearla, arrastre el icono de bloqueo de izquierda a derecha.

## Funcionamiento de la pantalla táctil

Existen varias formas de interactuar con la pantalla de su tablet:

 Pulsar y mantener pulsado: Pulse y mantenga pulsado un elemento de la pantalla tocándolo con el dedo y sin separarlo de la pantalla, hasta que se produzca la acción deseada.

- Arrastrar: Pulse y mantenga pulsado un elemento y, sin levantar el dedo, muévalo por la pantalla hasta la posición deseada. Por ejemplo, puede arrastrar accesos directos a su pantalla de inicio.
- Deslizar: Pase el dedo rápidamente por la superficie de la pantalla, sin detenerse cuando entre en contacto con el dispositivo (para evitar arrastrar elementos). Por ejemplo, puede deslizar un escritorio hacia la izquierda o hacia la derecha para ver los otros escritorios.
- 4. Hacer zoom: Algunas apps (como Maps, Navegador y Galería), permiten agrandar o disminuir el tamaño de las imágenes colocando dos dedos en la pantalla simultáneamente y acercándolos (para hacer zoom) o alejándolos entre sí (para disminuir el zoom).

Nota: Para evitar roces o arañazos, no coloque objetos en la superficie de la pantalla táctil.

#### ALMACENAMIENTO Y TARJETA MICROSD

Para añadir una tarjeta MicroSD, introdúzcala cuidadosamente en la ranura para tarjetas de almacenamiento externo con los conectores orientados hacia abajo. Oirá un ligero "clic" que indica que la tarjeta se ha colocado correctamente.

Para extraerla, simplemente pulse sobre la tarjeta hacia adentro

hasta que oiga un ligero "clic". Después, suelte la tarjeta para que pueda salir de la ranura y extráigala con cuidado.

Nota: No se incluye ninguna tarjeta MicroSD junto al tablet.

## TRANSFERIR ARCHIVOS

Una vez haya encendido el dispositivo, se mostrará la siguiente pantalla en su tablet:

- Conecte el tablet a un ordenador utilizando el cable USB suministrado junto al dispositivo.
- (2) Cuando la conexión esté activada, aparecerá el icono de un teléfono móvil en su ordenador. Desde ese momento, usted podrá copiar sus archivos desde el PC a la memoria interna o tarjeta de almacenamiento de su dispositivo.

#### PANTALLA DE INICIO

#### Escritorio-Vista rápida

Barra de búsqueda de Google

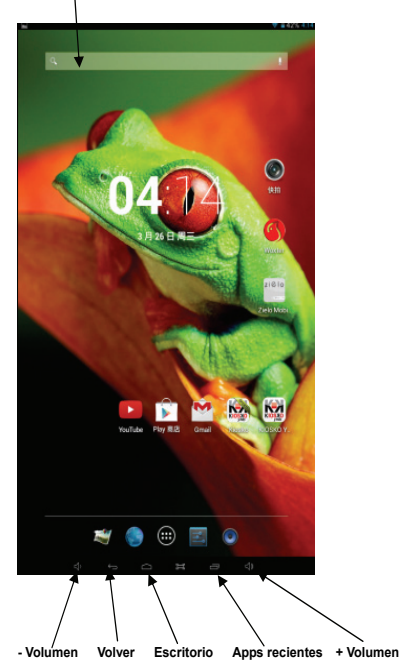

- (1) Volver: muestra la pantalla que estaba usando anteriormente, incluso si pertenecía a otra app. Cuando regrese a la pantalla de inicio, no podrá retroceder más en su historial.
- (2) Escritorio: abre el escritorio principal. Si se encuentra en otro escritorio, abrirá el escritorio principal.

(3) Apps recientes: muestra una lista con miniaturas de las apps usadas recientemente. Para abrir una de las apps, pulse sobre ella. Para eliminar una miniatura de la lista, arrástrela hacia la derecha.

#### Escritorio extendido

El escritorio principal está formado por cinco escritorios en los que puede colocar accesos directos, widgets, etc. Para pasar de un escritorio a otro, basta con deslizar el dedo de izquierda a derecha o de derecha a izquierda.

#### Personalizar los elementos del escritorio

- Para añadir un elemento al escritorio (accesos directos, widgets, etc.), pulse sobre el icono de Apps , que mostrará todas las aplicaciones y widgets de su dispositivo. Después, mantenga pulsado el elemento para colocarlo en el escritorio. (Nota: Si el escritorio actual no dispone de suficiente espacio para accesos directos o widgets, se le avisará de que no es posible completar la tarea).
- (2) Si desea mover un elemento del escritorio, pulse con el dedo sobre él para resaltarlo, arrástrelo hasta la posición deseada y suéltelo.
- (3) Si desea eliminar un elemento del escritorio, pulse con el dedo sobre él para resaltarlo, arrástrelo hasta la papelera de reciclaje "X" y separe el dedo.

## Cambiar el fondo de pantalla

Pulse sobre cualquier parte de la pantalla y mantenga pulsado. Le aparecerá la siguiente interfaz para establecer el fondo de escritorio:

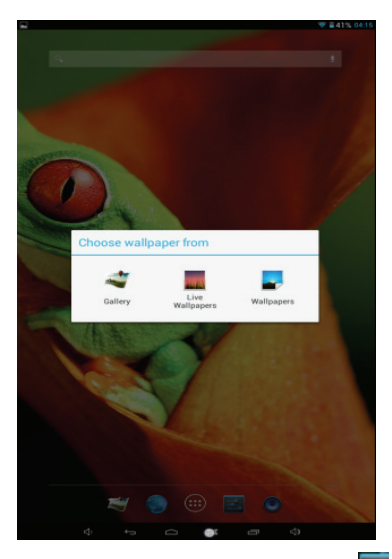

También puede pulsar sobre el icono de escritorio para abrir el menú de ajustes y establecer el fondo de pantalla deseado desde el menú Pantalla.

## Mostrar todas las aplicaciones y widgets

Este dispositivo incluye aplicaciones/widgets que le resultarán muy útiles. Puede pulsar sobre el icono de Apps para mostrarlas.

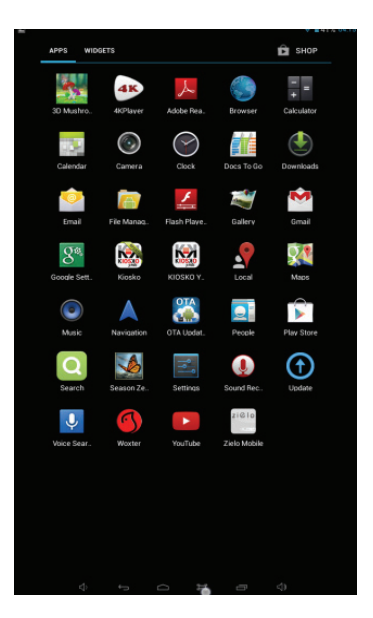

# CONECTARSE A INTERNET

#### Conectarse a través de la conexión Wi-Fi

Este dispositivo se conecta a Internet utilizando conexiones inalámbricas de banda ancha. Puede conectarse usando una red doméstica o a través de los puntos de acceso a Internet disponibles en cafeterías, bibliotecas, etc.

Para conectarse a Internet a través de la conexión Wi-Fi, siga estos

pasos:

- (1) Pulse sobre el icono Ajustes
- (2) Deslice el botón Wi-Fi hacia la derecha para activar la conexión.
- (3) El dispositivo escaneará la zona y mostrará una lista de los puntos de acceso Wi-Fi disponibles. Elija una de las redes de la lista y pulse "Conectar" para conectarse. Si el punto de acceso está protegido por contraseña, deberá solicitar la contraseña a su proveedor de Internet o al administrador de la red.

#### Nota:

- 1. La lista de redes disponibles se actualiza automáticamente.
- Cuando la conexión Wi-Fi esté activada, el dispositivo se conectará automáticamente a las redes previamente configuradas si éstas se encuentran a su alcance.
- Si su tablet le muestra el mensaje "sin conexión" o "conexión fallida", generalmente se debe a que la contraseña no se ha escrito correctamente. Para volver a introducir los datos, elija su red Wi-Fi y presione Olvidar; desactive y active la conexión Wi-Fi para reiniciar el proceso.
  - Una vez haya configurado la conexión por primera vez, no necesitará repetir el proceso, ya que los ajustes y las conexiones se guardan en el software de su dispositivo.

## NAVEGADOR WEB

Desde la página de aplicaciones, pulse el icono para conectarse a Internet usando el navegador y escriba la dirección URL en la barra de direcciones. Tras cargar la página, puede mover el dedo hacia arriba y hacia abajo para explorar el sitio web.

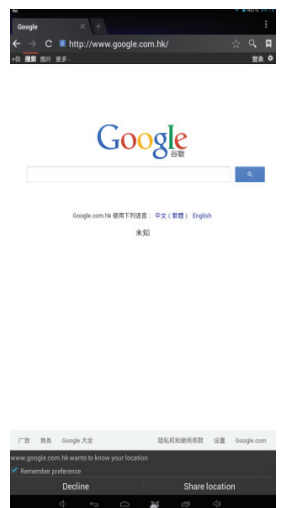

#### Gestor de marcadores

(1) Configurar un marcador web Desde la interfaz del navegador, si quiere añadir el sitio web actual como marcador, haga clic en el icono """. Después verá la siguiente interfaz y deberá pulsar OK para confirmar.

| ★ Bookmark this page |                  |           |  |  |
|----------------------|------------------|-----------|--|--|
| Label                | Google           |           |  |  |
| Address              | http://www.googl | e.com.hk/ |  |  |
| Account              | Local            |           |  |  |
| Add to               | Bookmarks        |           |  |  |
|                      |                  |           |  |  |
|                      |                  |           |  |  |
|                      |                  |           |  |  |
|                      |                  |           |  |  |
|                      |                  |           |  |  |
|                      | Cancel           |           |  |  |

(2) Abrir un marcador

Desde la interfaz del navegador, haga clic en " **X**" para seleccionar "Marcadores". Escoja el marcador deseado para abrir la página web que desee.

(3) Editar marcador

Desde la interfaz de marcadores, pulse sobre cualquier marcador y le aparecerá el menú de la imagen de más abajo. Después, podrá editar el marcador.

| Picasa<br>picasaweb.google.com |
|--------------------------------|
| Open                           |
| Open in new tab                |
| Edit bookmark                  |
| Add shortcut to home           |
| Share link                     |
| Copy link URL                  |
| Delete bookmark                |
| Set as homepage                |

# Usar el teclado virtual

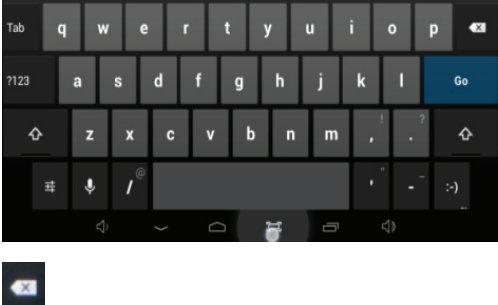

-----Tecla para borrar

escribir texto

Cambiar entre mayúsculas y minúsculas
Cambiar entre escribir letras o números
Presione este icono para realizar ajustes de entrada e

idioma

## Utilizar el navegador web

- (1) Puede mover la pantalla hacia arriba y hacia abajo pulsando sobre la página y arrastrándola hacia arriba o hacia abajo (evite pulsar un enlace indeseado).
- (2) Para abrir un enlace, simplemente pulse sobre él.
- (3) Para volver a la página visitada anteriormente, pulse en el botón Atrás
- (4) Para mostrar los elementos de menú disponibles, pulse el icono

Menú

(5) Para volver directamente al escritorio principal, pulse sobre el icono **Escritorio** 

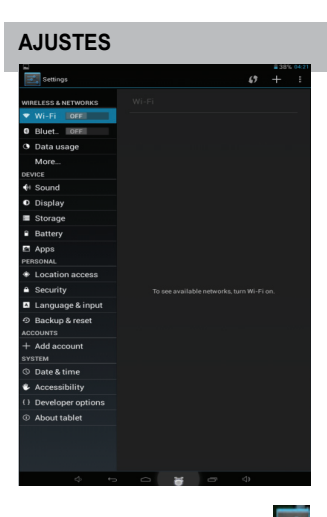

Desde el escritorio, pulse 🔤 para acceder a los ajustes del

sistema. Podrá configurar los siguientes apartados:

Wi-Fi: Le permite acceder a la interfaz de gestión Wi-Fi

**Sonido**: Puede realizar diversos ajustes de sonido (volumen, tono, llamadas, sonido de bloqueo de pantalla, etc.)

**Pantalla**: Podrá configurar la orientación (Activar o desactivar la rotación automática), vídeo (mostrar video o no cuando se abre o cierra una ventana), el brillo (ajustar el brillo de la pantalla) y la pantalla de reposo (ajustes de hora de la pantalla de reposo).

Almacenamiento: Le permite consultar la información sobre el almacenamiento del dispositivo.

Batería: Le permite consultar la información de la batería del dispositivo.

Apps: Puede revisar la información de las aplicaciones, forzar su detención o desinstalarlas.

Servicios de ubicación: Le permite establecer su ubicación.

Seguridad: Le permitirá acceder a los ajustes de seguridad y contraseñas de su tablet.

Idioma: Le permitirá configurar las opciones de idioma y teclado.

Copia de seguridad: Le permitirá realizar una copia de seguridad de los datos y la cuenta, restaurar valores de fábrica, etc.

Añadir cuenta: Podrá añadir cuentas de empresa, correo o Google.

Fecha y hora: Permite establecer la fecha, hora y zona horaria.

Accesibilidad: Ajustes del sistema.

Opciones de desarrollo: Acceda a la configuración del sistema y de las aplicaciones.

Información el tablet: Compruebe el estado del reproductor, el nivel de uso de la batería, información legal y el número de la versión de software.

# VER UN VÍDEO

Desde la página de aplicaciones, pulse el icono 🌌 para acceder

a la interfaz del reproductor de vídeo. Deslice su dedo por la pantalla desde arriba hacia abajo para navegar por la lista de archivos y pulse sobre uno de ellos para comenzar a reproducirlo.

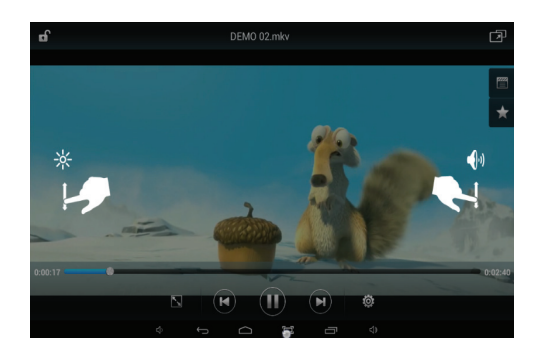

: Permite visualizar el tiempo de reproducción o

moverse a un momento específico del video.

💽 💽: Haga clic para reproducir el vídeo anterior o el siguiente.

E Pulse este icono para reproducir/detener el video actual.

Pulse este icono para mostrar ajustes adicionales relacionados con el modo de repetición, los subtítulos, las pistas y el modo 3D.

| Repeat Mode   | Subtitle | Track | 3D Mode |
|---------------|----------|-------|---------|
| Play once     |          |       |         |
| Repeat all    |          |       |         |
| Sequence play |          |       |         |
| Repeat one    |          |       |         |
| Random play   |          |       |         |

Deslice el nivel de brillo hacia arriba o hacia abajo para aumentarlo o disminuirlo.

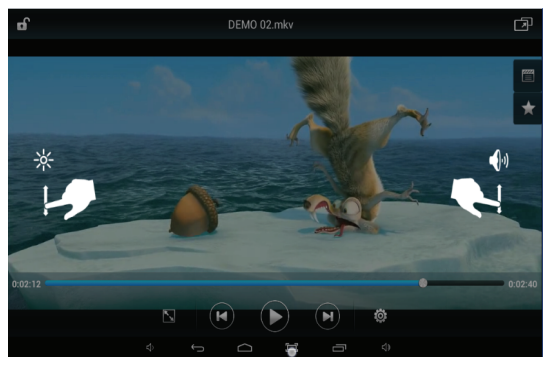

# ESCUCHAR MÚSICA

| el | icono | $\bigcirc$ | para |
|----|-------|------------|------|

Desde la página de aplicaciones, pulse acceder a la interfaz del reproductor de música. Deslice su dedo por la pantalla de arriba hacia abajo para explorar la lista de archivos y pulse sobre el archivo que desea reproducir.

|                |        |       |           | ■ 36% 04:26 |
|----------------|--------|-------|-----------|-------------|
| U.             | 0      | 8     | II        | 0           |
| Artists        | Albums | Songs | Playlists | Now playing |
| Recently added |        |       |           |             |
|                |        |       |           |             |
|                |        |       |           |             |
|                |        |       |           |             |
|                |        |       |           |             |
|                |        |       |           |             |
|                |        |       |           |             |
|                |        |       |           |             |
|                |        |       |           |             |
|                |        |       |           |             |
|                |        |       |           |             |
|                |        |       |           |             |
|                |        |       |           | :           |

I Presione este icono para filtrar las canciones por artistas

Presione este icono para filtrar las canciones por álbumes

Presione este icono para mostrar todos los archivos de

sonido en pantalla

E : Presione este icono para ver archivos añadidos recientemente

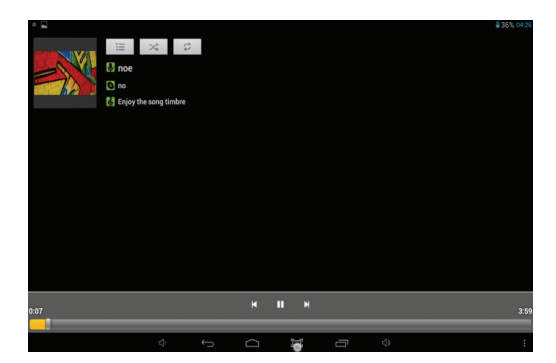

Los iconos de la barra de herramientas mostrada en la imagen de arriba corresponden a diferentes funciones de reproducción de sonido.

: Permite visualizar el tiempo de

reproducción o moverse a un momento específico del archivo de sonido.

Pulse brevemente sobre estos botones para reproducir la canción anterior/siguiente y manténgalos pulsados para avanzar o retroceder rápidamente.

## VER FOTOS

Desde la página de aplicaciones, pulsa sobre el icono ara acceder a la Galería.

Ver fotos

 Las fotos deben aparecer en miniatura. Puede deslizar el dedo por la pantalla hacia la izquierda o hacia la derecha para explorar fotos.

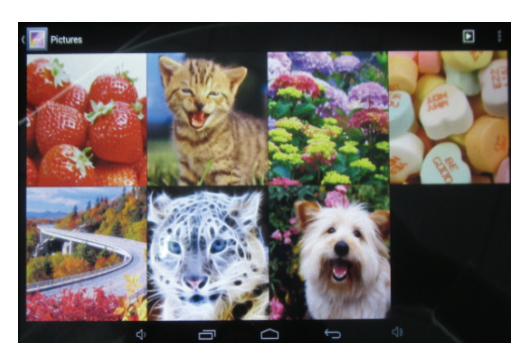

(2) Pulse sobre las miniaturas para ver las fotos a pantalla completa.

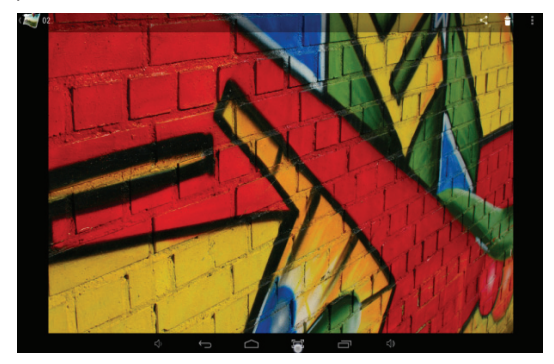

- (3) Para mostrar la foto anterior/siguiente, deslice su dedo por la pantalla.
- (4) Para acercar o alejar el zoom, pulse con dos dedos sobre la pantalla y acérquelos o aléjelos entre sí.

#### Menú Pantalla

Cuando está viendo una foto, puede pulsar sobre la pantalla o sobre el icono **Menú** para mostrar el menú de opciones adicionales.

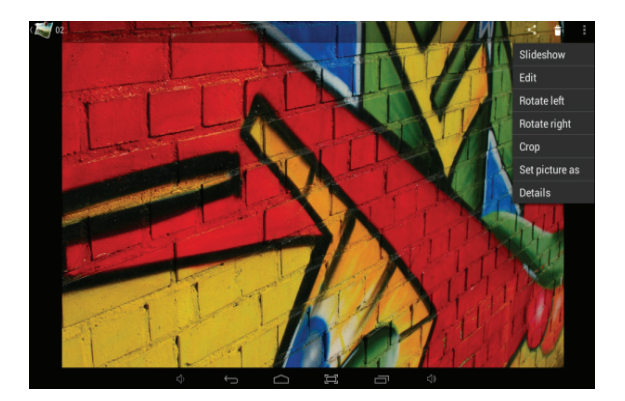

#### **GESTIONAR TAREAS**

El tablet puede gestionar múltiples procesos simultáneamente. Por ejemplo, usted puede ver fotos mientras escucha música. Los procesos multitarea son útiles, pero podrían resultar ineficientes cuando se ejecutan demasiadas aplicaciones al mismo tiempo. Para ahorrar memoria y mejorar el rendimiento del sistema, puede cerrar algunas aplicaciones que no esté usando en ese momento.

- Pulse para mostrar las aplicaciones usadas recientemente.
- (2) Mantenga pulsada la aplicación que desea detener y elija "Eliminar de la lista".
- (3) También podrá abrir el menú de Ajustes y seleccionar Apps para gestionar las tareas.

## **RESOLUCIÓN DE PROBLEMAS**

#### Restaurar el dispositivo

Si su dispositivo se bloquea, puede forzar su apagado presionando y manteniendo pulsado el botón de encendido durante varios segundos.

#### Soporte Técnico e Información de Garantía

Si tiene algún problema con este producto, le recomendamos lea primero detalladamente este manual o bien acuda a nuestra página web <u>www.woxter.es</u> donde podrá acceder a "Preguntas frecuentes sobre el producto", "Resolución de problemas", "Actualizaciones y Drivers", "Manuales", etc...

Si aún así el problema persiste, y ante cualquier trámite que estime necesario, contacte con el distribuidor donde adquirió el

producto, presentando siempre la factura original de compra del producto.

## Términos de la garantía

1. Dos años de garantía para nuestros productos, siempre y cuando se realicen correctamente todos y cada uno de los pasos indicados en el procedimiento de tramitación al SAT WOXTER disponible en <u>www.woxter.es</u>

2. La garantía se considerará anulada en caso de rotura o manipulación de los precintos de garantía, si el material está dañado físicamente (maltrato, golpes, caídas), sin embalaje adecuado y/o daños de transporte, en caso de muestras evidentes de una manipulación incorrecta, uso indebido, suciedad... etc 3. Woxter, en ningún caso, se hace responsable de los discos o datos contenidos en nuestros diferentes soportes "ópticos" o "magnéticos", siendo el usuario el único responsable de los mismos.

4. Esta garantía no cubre los daños ocasionados a otros equipos que hayan sido usados con la unidad.

5. Términos sujetos a cambios sin previo aviso.

SI NECESITA INFORMACIÓN MÁS DETALLADA SOBRE NUESTRAS CONDICIONES DE GARANTÍA ENTRE EN: www.woxter.es

# DECLARACIÓN DE CONFORMIDAD

WOXTER B85036887 Madrid-España Fabricado en China

WOXTER declara que este Tablet PC: WOXTER TABLET QX 90

Cumple con las disposiciones de la <u>Directiva 1999/5/EC sobre</u> Equipos radioeléctricos y Equipos Terminales de Telecomunicación y cumple con los estándares: Artículo 3.1a) EN60950 Artículo 3.1b) ETSI EN301 489 Artículo 3.2) ETSI EN300 328

CE

Junio, 2013

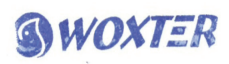

WOXTER